W celu zalogowania się do usługi Office 365 Education należy wykonać kroki opisane niżej.

1. W przeglądarce wpisujemy adres: office.com lub klikamy w link: office.com

Uwaga! Zaleca się użycie przeglądarki Microsoft Edge lub Google Chrom.

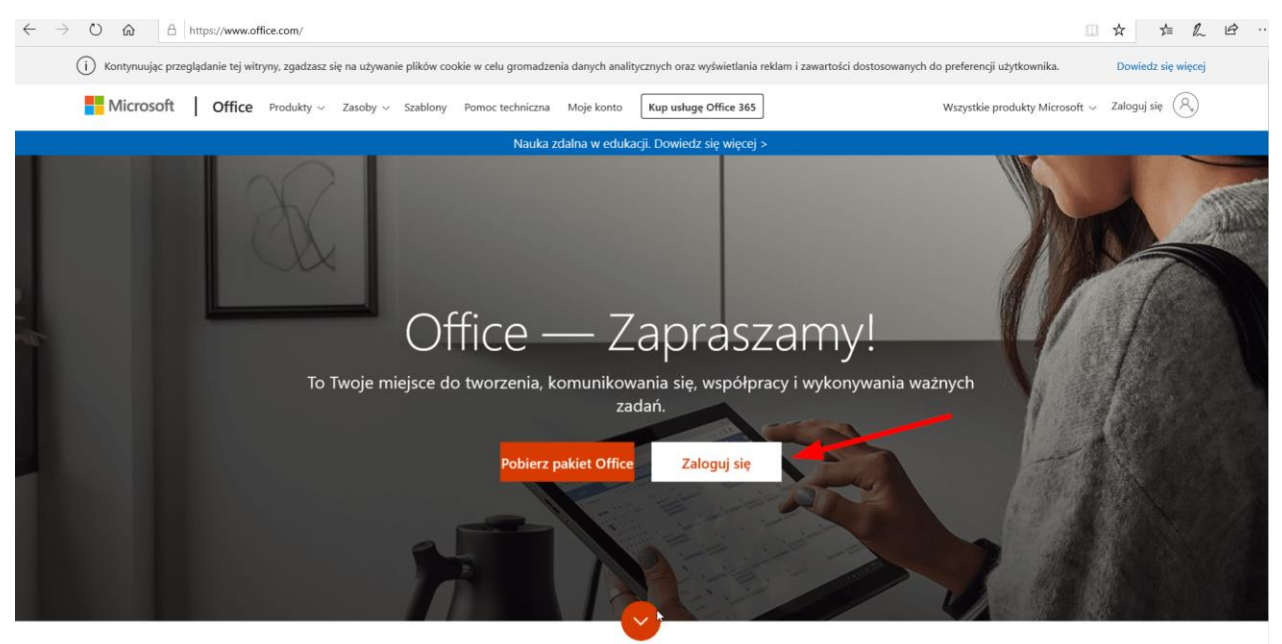

- 2. Klikamy przycisk Zaloguj się.
- 3. W miejsce pod Zaloguj wpisujemy login ucznia:

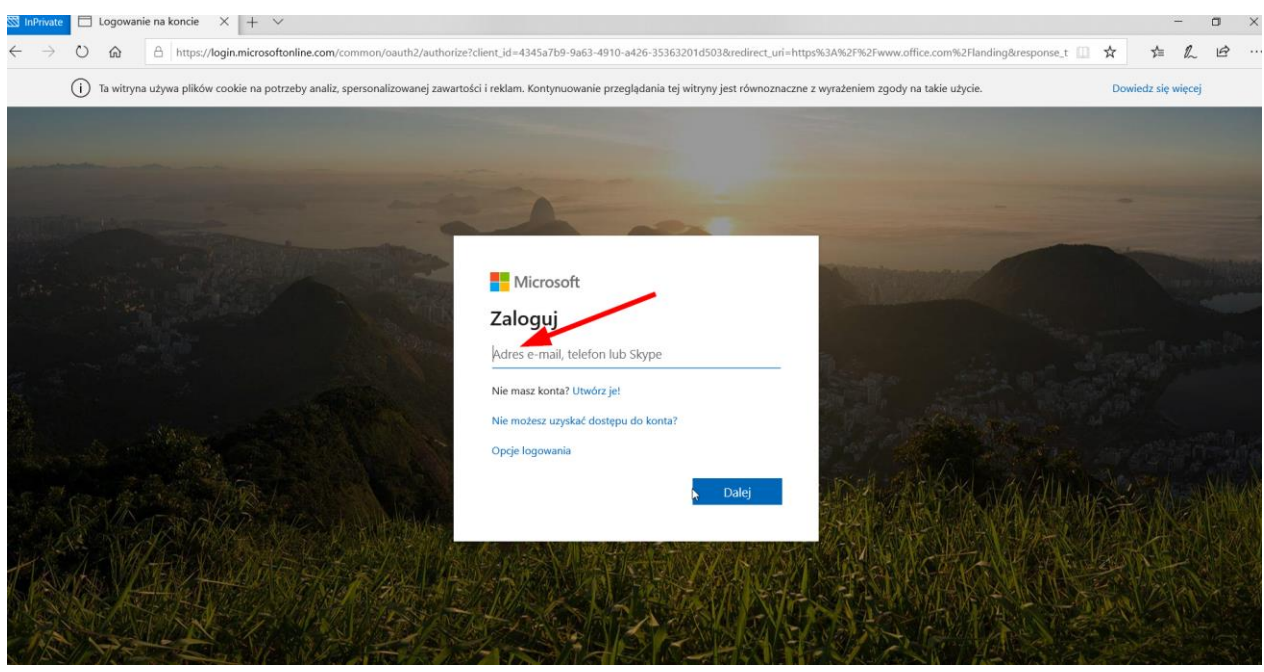

- a) **login:** należy wpisać imię i nazwisko ucznia oraz adres domeny szkoły wg wzoru: **Imie.Nazwisko@sp33.pl** (przykład:<u>Anna.Kowalska@sp33.pl</u>),
- b) należy pamiętać, aby nie używać w loginie polskich liter (czyli np. Łukasz Kwiecień powinien używać loginu <u>Lukasz.Kwiecien@sp33.pl</u>),
- c) w przypadku osób, które mają podwójne nazwisko, login wygląda tak: np. Elżbieta Nowakowska-Maj ma login <u>Elzbieta.Nowakowska-Maj@sp33.pl</u>

| 🖾 InPrivate                   |       | logowa   | nie na ko | ncie × + ×                |                      |                    |                                                                                                    |        | -         | C    | <b>)</b> | × |
|-------------------------------|-------|----------|-----------|---------------------------|----------------------|--------------------|----------------------------------------------------------------------------------------------------|--------|-----------|------|----------|---|
| $\leftarrow \   \rightarrow $ | O     | ଜ        | 8         | https://login.microsoftor | nline.com/common/    | /oauth2/authorize  | e?client_id=4345a7b9-9a63-4910-a426-35363201d503&redirect_uri=https%3A%2F%2Fwww.office.com%2Flanding&response_t | ☆      | Σţ≣       | h I  | Ê        |   |
|                               | (j) - | fa witry | na używa  | plików cookie na potrz    | eby analiz, spersona | alizowanej zawarto | ości i reklam. Kontynuowanie przeglądania tej witryny jest równoznaczne z wyrażeniem zgody na takie użycie.     | Dowie  | dz się wi | ęcej |          |   |
|                               |       |          |           |                           |                      |                    | And and a second second second second second second second second second second second second second second se  |        |           |      |          |   |
|                               |       |          |           |                           |                      |                    |                                                                                                    |        |           |      |          |   |
|                               |       |          |           |                           |                      |                    |                                                                                                    |        |           |      |          |   |
| and the second                |       |          |           |                           |                      |                    |                                                                                                    |        |           |      |          |   |
| L Print Party                 |       |          |           |                           |                      | STREET.            |                                                                                                    | -      |           |      |          |   |
| Readers                       |       |          |           |                           |                      | Buch               | Microsoft                                                                                                    |        |           |      |          |   |
|                               |       |          |           |                           |                      | - ANK              | Zalogui                                                                                                    |        |           |      |          |   |
|                               |       |          |           |                           |                      | Vising and         |                                                                                                    |        |           |      |          |   |
| 19 4                          |       |          |           |                           |                      |                    |                                                                                                    |        |           |      |          |   |
|                               |       |          |           |                           |                      | -                  | Nie masz kontar Utworz je:                                                                                      |        |           |      |          |   |
|                               |       |          |           |                           |                      |                    | Oncie lonowania                                                                                                 |        |           |      |          |   |
| and the second                |       |          |           |                           |                      | and the l          |                                                                                                    |        |           |      |          |   |
|                               |       |          |           |                           |                      | De Sel             | Dalej                                                                                                    | - The  |           |      |          |   |
| 1 all                         |       |          |           | STANK AG                  |                      | PARIA PAR          |                                                                                                    |        | L         |      |          |   |
| TA                            |       |          | At B      | 1 ANA PAR                 | Start a              | S IPA              | 的现象,在自己的人们,在不能能能成为,在1993年                                                                                       | syll i |           |      |          |   |
|                               | 150   | A        |           | ET TO AN                  | S ME SE              |                    |                                                                                                    | E.C.   |           |      |          |   |
|                               |       |          | TY        | XXX                       |                      | a star             |                                                                                                    | 11 2   |           |      |          |   |

4. Wpisujemy haslo; haslo do pierwszego logowania podał wychowawca.

|                                                                                                    | S InPrivate              | 🗖 Logo    | wanie na koncie 🛛 🗙  | + ~                                                                                                    |                                                                                                    |                                |                                          |               | - 0   | ×     |
|----------------------------------------------------------------------------------------------------|--------------------------|-----------|----------------------|----------------------------------------------------------------------------------------------------|----------------------------------------------------------------------------------------------------|--------------------------------|------------------------------------------|---------------|-------|-------|
| <text></text>                                                                                                    | $\leftarrow \rightarrow$ | U @       | A https://log        | microsoftonline.com/common/oauth2/authorize?client_id=                                                                                                    | =4345a7b9-9a63-4910-a426-353632010                                                                                                    | d503&redirect_uri=https%3A%2   | 2F%2Fwww.office.com%2Flanding&response_t | ☆ ☆           | h le  | ê     |
|                                                                                                    |                          | (i) Ta wi | ryna używa plików co | kie na potrzeby analiz, spersonalizowanej zawartości i reklar                                                                                                    | m. Kontynuowanie przeglądania tej witr                                                                                                    | yny jest równoznaczne z wyraże | niem zgody na takie użycie.              | Dowiedz się w | ięcej |       |
| <complex-block></complex-block>                                                                                                    |                          |           |                      | Statement of the local division of the local division of the local | Statement of the local division of the local division of the local |                                |                                          |               |       |       |
| <complex-block></complex-block>                                                                                                    |                          |           |                      |                                                                                                    |                                                                                                    |                                |                                          |               |       |       |
|                                                                                                    |                          |           |                      |                                                                                                    |                                                                                                    |                                |                                          |               |       | -     |
|                                                                                                    |                          |           |                      |                                                                                                    | 1                                                                                                    |                                |                                          |               |       | -     |
| Image: Sector Sector Secto                 |                          |           |                      | Constant of the local division of the local division of the local  |                                                                                                    |                                |                                          |               |       |       |
| <pre>ivide: vide: vide:</pre> |                          |           |                      |                                                                                                    | N 4:                                                                                                    |                                |                                          |               |       | Ruyug |
| Vprowadź hasło<br>wie pamiętam hasła   2 Zaloguj                                                                                                    |                          |           |                      |                                                                                                    | WICrosoft                                                                                                    | 1.1                            |                                          |               |       |       |
| Wprowadz haso<br>Nie pamiętam hasła<br>2 Zaloguj                                                                                                    |                          |           |                      | ← (                                                                                                    | uczen@sp33.pl                                                                                                    |                                |                                          |               |       | In-   |
| Tie pamiętam hada<br>Caloguj                                                                                                    | 教士家                      |           |                      | vvr                                                                                                    | browadz hasło                                                                                                    |                                |                                          |               |       |       |
| Nie paniętam hasła<br>Compositional do na wiektowa w starowa w starowa starowa w starowa w s                                                                                                    |                          |           |                      |                                                                                                    | —                                                                                                    | <u>ه</u>                       |                                          |               |       |       |
|                                                                                                    |                          |           |                      | Nie p                                                                                                    | pamiętam hasła                                                                                                    |                                |                                          |               |       | due:  |
|                                                                                                    | e                        |           |                      |                                                                                                    | 2                                                                                                    | Zaloguj                        |                                          |               |       |       |
|                                                                                                    |                          |           |                      |                                                                                                    |                                                                                                    |                                | A A CHINA A ANN                          | 桥洋水           |       |       |
|                                                                                                    | 18-10                    |           | CAL MAN              | Stok Shadina k                                                                                                    | SAN MAREN AND                                                                                                    | NUMBER OF A                    | S REVENERAL STREET                       | ALL           |       |       |
|                                                                                                    | the                      | AN        | 你我没                  | ANTER ASSAULT                                                                                                    | TANKA PAREN/                                                                                                    | Valle Aller                    |                                          | SAN-          |       |       |
|                                                                                                    |                          | 525       | CT+ H                |                                                                                                    |                                                                                                    | AND AND AND                    | ALL ALL ALL                              |               |       | S. ST |
|                                                                                                    | 1A                       |           | ALLAN .              | K HANSING                                                                                                    |                                                                                                    |                                | Stor Alares                              |               |       |       |

- **5.** Zmieniamy hasło: wprowadzamy jeszcze raz to samo hasło, następnie dwukrotnie podajemy swoje nowe hasło. Należy pamiętać, że hasło musi spełniać warunki:
  - minimum 8 znaków,
  - minimum jedna duża litera,
  - minimum jedna mała litera,
  - minimum jedna cyfra.

## UWAGA! Proszę zanotować swoje nowe hasło!

| ogujesz się |
|-------------|
|             |
|             |
|             |
|             |
|             |

6. W kolejnym okienku wybieramy opcję wg uznania.

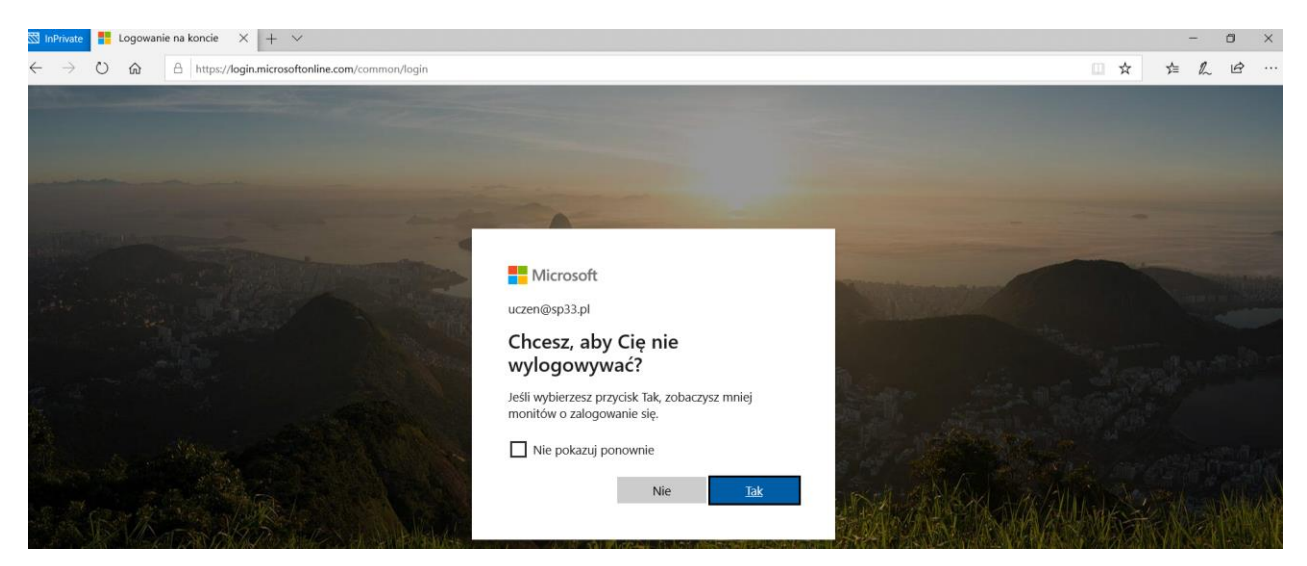

7. Po zalogowaniu powinna wyświetlić się strona główna usługi Office 365 Education. Możemy rozpocząć korzystanie z poszczególnych aplikacji. Mogą pojawiać się wyskakujące okienka zachęcające do korzystania z aplikacji. Okienka należy zamknąć przyciskiem x w prawym górnym rogu.

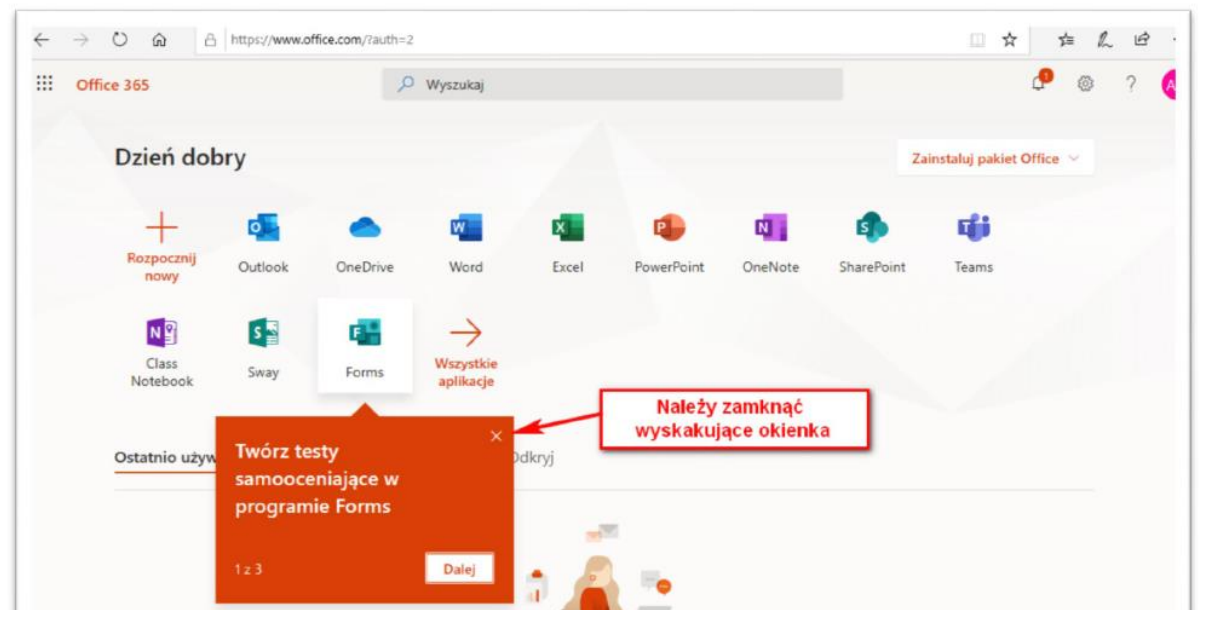

8. Należy teraz ustawić odpowiednią strefę czasową. W tym celu trzeba uruchomić aplikację **Outlook**.

|                                       |                                |                                     |              |       |            |         |                   |              |                 |                             | ~ |      |   |    |
|---------------------------------------|--------------------------------|-------------------------------------|--------------|-------|------------|---------|-------------------|--------------|-----------------|-----------------------------|---|------|---|----|
| $\leftarrow \rightarrow \circ \omega$ | https://www.office.com/?auth=2 |                                     |              |       |            |         |                   |              |                 |                             | ¥ | 5≡ 2 |   | ., |
| Office 365                            |                                |                                     | , 𝒫 Wyszukaj |       |            |         |                   |              |                 |                             | Q | 0    | ? | U  |
|                                       | Dzień dobry, Uczeń             |                                     |              |       |            |         |                   | Zainstaluj p | akiet Office $$ |                             |   |      |   |    |
|                                       | Rozpocznij<br>nowy Outlook     | tozpocznij<br>nowy Outlook OneDrive | Word         | Excel | PowerPoint | OneNote | <b>SharePoint</b> | Teams        | sina Sway       | →<br>Wszystkie<br>aplikacje |   |      |   |    |
|                                       | Polecane                       | <b>N</b>                            |              |       |            |         |                   |              |                 |                             |   |      |   |    |
|                                       | Vou edited this<br>7 kwi       |                                     |              |       |            |         |                   |              |                 |                             |   |      |   |    |
|                                       | Traditional and the            |                                     |              |       |            |         |                   |              |                 |                             |   |      |   |    |

**9.** Na liście **Strefa czasowa** wybieramy (UTC+01:00) Sarajewo, Skopje, Warsaw, Zagreb, a następnie klikamy przycisk **Zapisz.** 

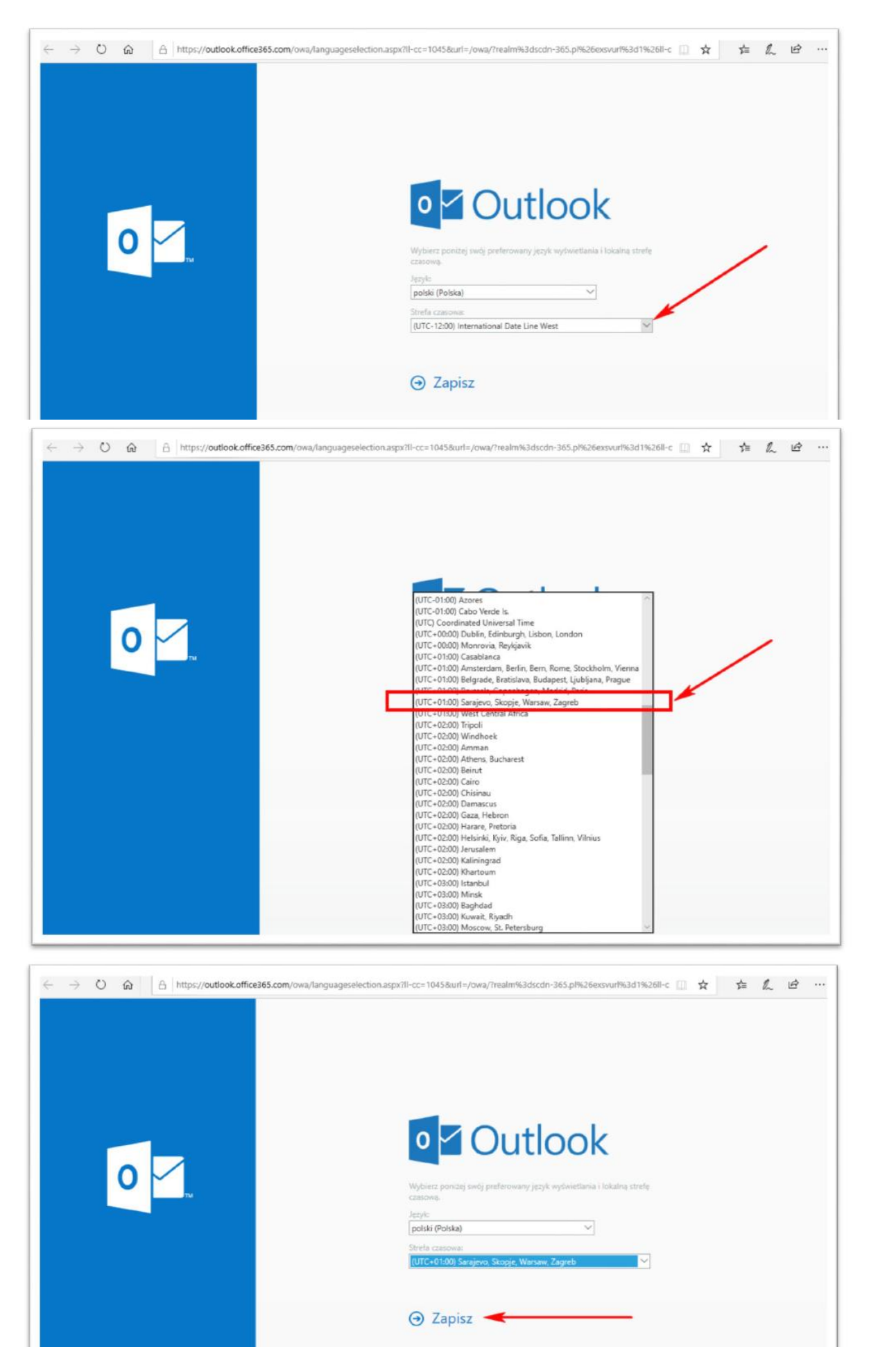

- 10. Zamykamy okno aplikacji Outlook.
- 11. Możemy korzystać z usługi Office 365 Education.